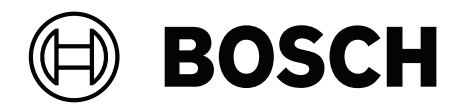

# **PAVIRO Вызывная станция**

PVA-15CST | PVA-15ECS

**ru** Руководство пользователя

# Содержание

| 1     | Важная информация о продукте       | 4  |
|-------|------------------------------------|----|
| 1.1   | Информация по безопасности         | 4  |
| 1.2   | Инструкции по утилизации           | 5  |
| 1.3   | Заявления о соответствии FCC       | 5  |
| 2     | Краткая информация                 | 6  |
| 3     | Обзор системы                      | 7  |
| 3.1   | Передняя панель                    | 7  |
| 3.2   | Нижняя панель                      | 10 |
| 4     | Компоненты в комплекте             | 11 |
| 5     | Установка                          | 12 |
| 5.1   | Настройки по умолчанию             | 12 |
| 5.2   | Маркировка кнопок                  | 13 |
| 5.3   | Установка дополнительных элементов | 14 |
| 5.3.1 | Кнопка тревожных сигналов          | 14 |
| 5.3.2 | Ключевой переключатель             | 15 |
| 6     | Подключение                        | 17 |
| 6.1   | CST BUS                            | 17 |
| 6.1.1 | Описание интерфейса                | 17 |
| 6.2   | Порт LINE                          | 18 |
| 6.3   | Интерфейс MIC                      | 18 |
| 6.4   | Интерфейс ЕХТ                      | 19 |
| 7     | Настройка                          | 20 |
| 7.1   | Главное меню                       | 20 |
| 7.2   | Меню настройки                     | 22 |
| 8     | Управление                         | 24 |
| 8.1   | Индикаторы                         | 24 |
| 8.2   | Функции                            | 26 |
| 9     | Техническое обслуживание           | 30 |
| 10    | Технические характеристики         | 31 |
| 10.1  | Принципиальная схема               | 33 |
| 10.2  | Размеры                            | 33 |
| 11    | Приложения                         | 35 |
| 11.1  | Модуль расширения вызывной станции | 35 |

# 1 Важная информация о продукте

## 1.1 Информация по безопасности

- 1. Прочтите и сохраните эти инструкции по технике безопасности. Соблюдайте все инструкции и обращайте внимание на все предупреждения.
- 2. Загрузите последнюю версию соответствующего руководства по установке по адресу www.boschsecurity.com.

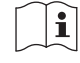

#### Информация

См. инструкции в руководстве по установке.

3. Соблюдайте все инструкции по установке и обращайте внимание на следующие предупреждения:

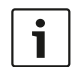

**Внимание!** Дополнительная информация. Обычно несоблюдение примечания не приводит к повреждению оборудования или травмам персонала.

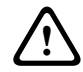

**Внимание!** Несоблюдение этого предупреждения может привести к повреждению оборудования или собственности, а также к травмам персонала.

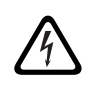

Предупреждение! Опасность поражения электротоком.

- Установка и обслуживание системы должны выполняться только квалифицированным персоналом в соответствии с применимыми местными правилами и нормами.
   Устройство не содержит частей, подлежащих обслуживанию пользователем.
- 5. Установка системы аварийного оповещения (кроме вызывных станций и модулей расширения вызывных станций) должна выполняться только на участке с ограниченным доступом. Доступ к системе детям запрещен.
- 6. При установке системных устройств в стойку убедитесь, что характеристики стойки для оборудования позволяют ей выдерживать вес устройств. При перемещении стойки следует соблюдать осторожность, чтобы не допустить травмирования в результате опрокидывания.
- 7. На устройство не должны попадать капли жидкости или брызги, на него нельзя ставить емкости с водой, например вазы.

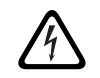

**Предупреждение!** Для снижения риска возгорания и удара электрическим током не подвергайте устройство воздействию дождя или влаги.

- 8. Оборудование с электропитанием должно быть подключено к электрической розетке с защитным заземлением. Должна быть установлена внешняя легко доступная сетевая вилка или рубильник, отключающий все полюса.
- 9. Предохранитель сети питания устройства следует заменять только предохранителем такого же типа.
- 10. Перед подключением устройства к источнику питания его необходимо подключить к защитному заземлению.

## 1.2 Инструкции по утилизации

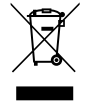

#### Отработавшее электрическое и электронное оборудование.

Электрические и электронные устройства, непригодные к эксплуатации, необходимо собрать отдельно и передать на переработку, безопасную для окружающей среды (согласно директиве ЕС об утилизации отработанного электрического и электронного оборудования).

Утилизацию отработавших электрических и электронных устройств следует осуществлять с помощью систем возврата и сбора, действующих в данной стране.

## 1.3 Заявления о соответствии FCC

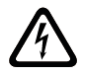

**Предупреждение!** Изменения или модификации, не одобренные Bosch явным образом, могут повлечь лишение пользователя права на эксплуатацию данного оборудования.

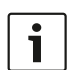

#### Внимание!

Данное оборудование было протестировано и соответствует нормам для цифровых устройств класса В согласно части 15 правил FCC. Эти нормы разработаны для обеспечения надлежащей защиты от недопустимых помех при эксплуатации оборудования в жилых районах. Данное оборудование излучает и использует радиочастотную энергию и при неправильной установке может стать источником недопустимых помех, препятствующих радиосвязи. Нет никаких гарантий того, что помехи не будут возникать в конкретных условиях установки. Если данное оборудование становится источником недопустимых помех для радио- или телевизионного приема, которые могут быть определены включением и выключением оборудования, пользователь может попытаться устранить помехи, выполнив следующие действия:

- переориентировать или переместить принимающую антенну;
- увеличить расстояние между оборудованием и приемником;
- подключить оборудование в розетку сети, отличной от той, к которой подключен приемник;
- проконсультироваться с представителем компании или со специалистом в области радио/телевидения/телекоммуникационного оборудования.

# 2 Кра

# Краткая информация

PVA-15CST и PVA-15ECS — вызывные станции для системы PAVIRO:

- Вызывная станция PVA-15CST поставляется без ключевых переключателей или тревожных кнопок, но эти дополнительные компоненты можно встроить, как описано в разделе Установка дополнительных элементов, Страница 14.
- Вызывная станция PVA-15ECS оборудована заводским ключевым переключателем и двумя тревожными кнопками.

Обе вызывные станции оборудованы микрофоном на гибкой подставке с поп-фильтром и функцией контроля, 20 кнопками, ЖК-дисплеем с подсветкой и встроенным громкоговорителем.

Вызывные станции можно расширить в соответствии с требованиями пользователя, подключив до пяти модулей расширения вызывной станции PVA-20CSE, каждая из которых имеет 20 настраиваемых кнопок выбора.

Прочие характеристики:

- Пять кнопок меню/функциональных кнопок (предварительно запрограммированные);
   на каждой кнопке один зеленый или один желтый световой индикатор.
- 15 кнопок выбора (настраиваемые); на каждой кнопке два световых индикатора (зеленый/красный).
- Цифровая клавиатура для выбора зон (может быть активирована с помощью IRIS-Net).
- Этикетка с прозрачным покрытием, которую можно заменить в любой момент.
- Можно устанавливать отдельно или применять врезной монтаж в стол или стойку.
- Внутренний контроль с ведением журнала ошибок, соответствующий всем национальным и международным стандартам.
- Простая настройка с помощью мастера конфигурации или программного обеспечения IRIS-Net.

# 3 Обзор системы

# 3.1 Передняя панель

Объяснение числовых обозначений на рисунке «вид сверху» см. в таблице на следующих страницах.

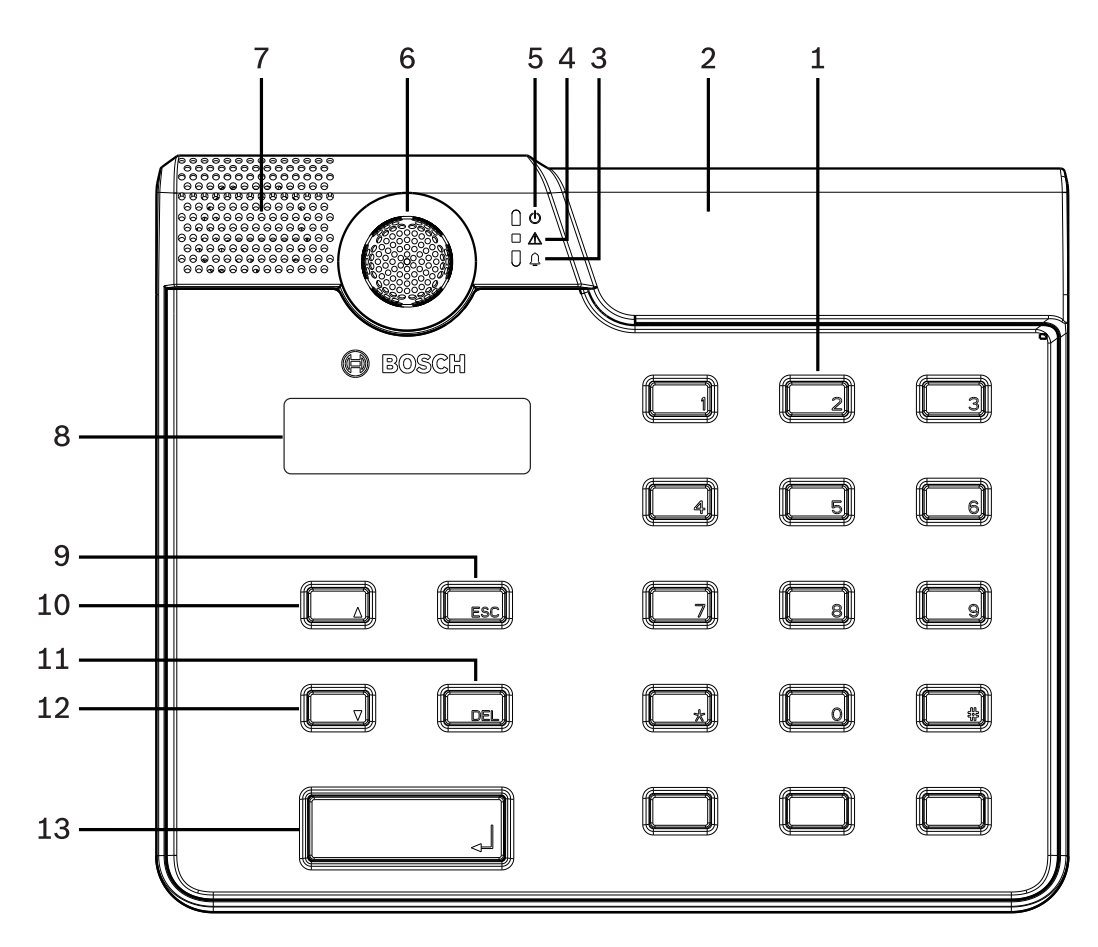

Рис. 3.1: Вызывная станция PVA-15CST, виз сверху

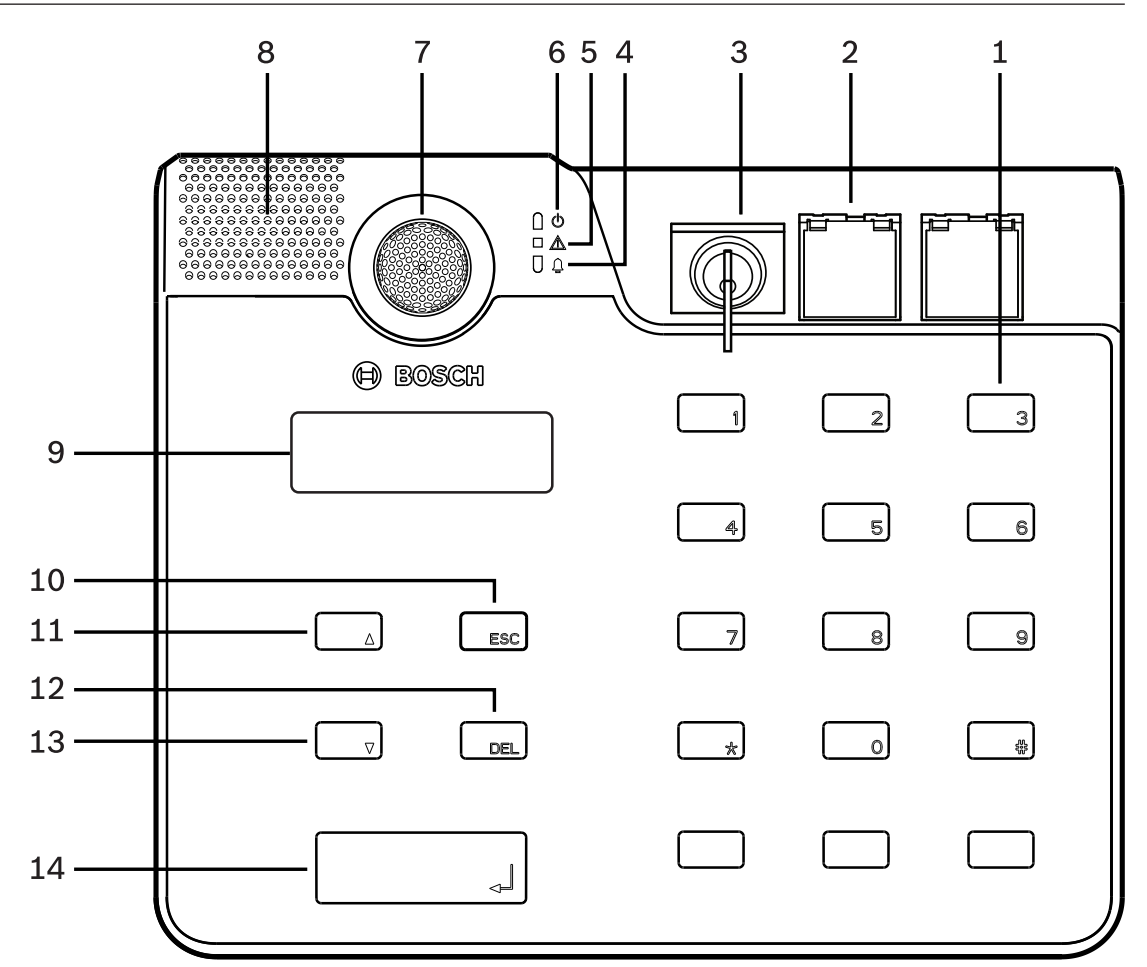

| Рис. 3.2: Вызывная станция | PVA-15ECS, виз | сверху |
|----------------------------|----------------|--------|
|----------------------------|----------------|--------|

| NՉ | Значок | Элемент                                                                                                    | Описание (конфигурация по<br>умолчанию)                                                                                                    |
|----|--------|----------------------------------------------------------------------------------------------------|----------------------------------------------------------------------------------------------------|
| 1  |        | Кнопки выбора/цифровая<br>клавиатура                                                                                                    | Настраиваемые пользователем кнопки<br>выбора зон и групп с двумя световыми<br>индикаторами.                                                                                                    |
| 2  |        | Область ключевого<br>переключателя и<br>тревожных кнопок:<br>- Ключевой<br>переключатель<br>предотвращает<br>несанкционированное<br>использование<br>вызывной станции.<br>- Тревожные кнопки<br>используются для<br>передачи сигнала<br>тревоги. Наличие<br>прозрачной крышки<br>позволяет | <ul> <li>Вызывная станция PVA-15CST<br/>предусматривает возможность<br/>установки дополнительного<br/>ключевого переключателя и<br/>тревожных кнопок.</li> <li>Вызывная станция PVA-15ECS<br/>оборудована заводским ключевым<br/>переключателем и двумя<br/>тревожными кнопками.</li> </ul> |

| Nº | Значок   | Элемент                                                          | Описание (конфигурация по<br>умолчанию)                                                  |
|----|----------|------------------------------------------------------------------|------------------------------------------------------------------------------------------|
|    |          | предотвратить<br>случайное нажатие<br>кнопки.                    |                                                                                          |
| 3  | <b>≜</b> | Световой индикатор<br>речевого оповещения                        | Горит красным, когда система находится<br>в состоянии речевого оповещения.               |
| 4  |          | Световой индикатор<br>предупреждения о<br>комбинированной ошибке | Горит желтым при возникновении<br>неисправности.                                         |
| 5  | ሳ        | Световой индикатор<br>питания                                    | Горит зеленым при подаче питания.                                                        |
| 6  |          | Микрофон                                                         | Микрофон на гибкой подставке с<br>функцией контроля.                                     |
| 7  |          | Громкоговоритель                                                 | Звуковое предупреждение о неисправности или СГО.                                         |
| 8  |          | Дисплей                                                          | Отображение сведений о состоянии и<br>ошибках вызывной станции или системы<br>в целом.   |
| 9  |          | Кнопка ESC                                                       | Подтверждение и переход к следующему<br>сообщению об ошибке; со световым<br>индикатором. |
| 10 |          | Кнопка 🔺                                                         | Включение и выключение (режим<br>ожидания) системы; со световым<br>индикатором.          |
| 11 |          | Кнопка DEL                                                       | - (конфигурация по умолчанию<br>отсутствует).                                            |
| 12 |          | Кнопка 🔻                                                         | Остановка текущего звукового сигнала;<br>со световым индикатором.                        |
| 13 |          | Кнопка ч                                                         | Для объявлений в выбранные зоны; со световым индикатором.                                |

#### См.

- Установка дополнительных элементов, Страница 14

## 3.2 Нижняя панель

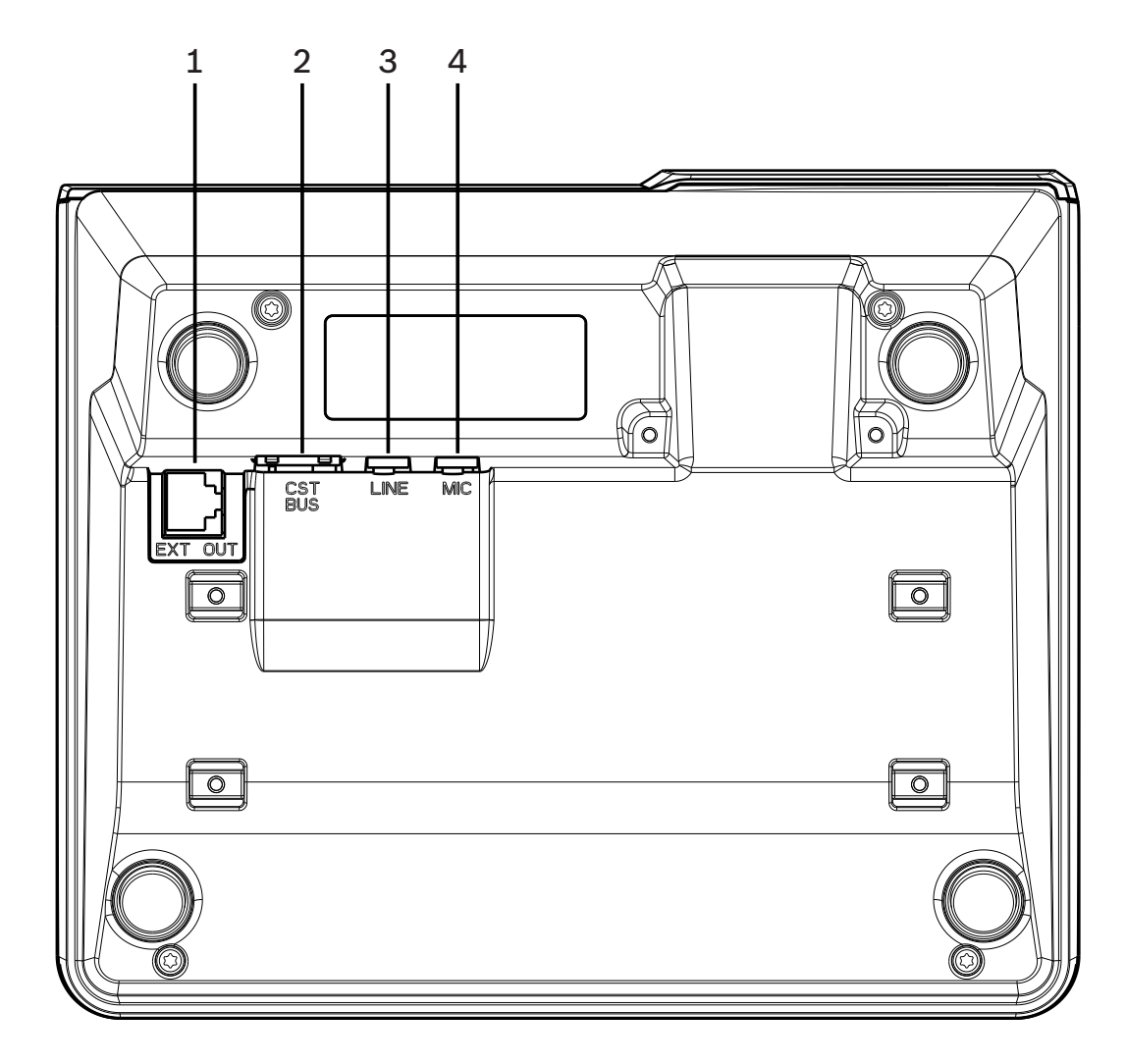

| Рис. | 3.3: | Вызывные | станции | PVA-15 | CST и | PVA-1 | 5ECS, | вид | снизу |
|------|------|----------|---------|--------|-------|-------|-------|-----|-------|
|------|------|----------|---------|--------|-------|-------|-------|-----|-------|

| NՉ | Элемент      | Описание                                          |
|----|--------------|---------------------------------------------------|
| 1  | Порт EXT OUT | Подключение модуля расширения вызывной станции    |
| 2  | Порт CST BUS | Подключение к контроллеру                         |
| 3  | Порт LINE    | Подключение внешних аудиоустройств или кнопки РТТ |
| 4  | Порт MIC     | Подключение внешнего микрофона                    |

4

# Компоненты в комплекте

| Количество | Компонент                                |
|------------|------------------------------------------|
| 1          | Вызывная станция PVA-15CST или PVA-15ECS |
| 1          | Соединительный кабель (3 метра)          |
| 7          | Чистые полоски бумаги                    |
| 1          | Компенсатор натяжения (кронштейн)        |
| 2          | Винты для фиксатора кабеля               |
| 1          | Инструмент для снятия крышки             |
| 1          | Руководство по эксплуатации              |
| 1          | Важные указания по технике безопасности  |

# 5 Установка

# 5.1 Настройки по умолчанию

По умолчанию используются следующие настройки вызывных станций:

| Параметры            |                            | Значение/описание                                                   |  |
|----------------------|----------------------------|---------------------------------------------------------------------|--|
| Адрес CAN            |                            | 0 (отключено)                                                       |  |
| Скорость пере        | дачи CAN                   | 10 кбит/с                                                           |  |
| Терминатор СА        | ١N                         | Выкл.                                                               |  |
| Имя                  |                            | PVA-15CST / PVA-15ECS                                               |  |
| Пароль               |                            | Доступ в меню настройки защищен паролем<br>2222                     |  |
| Пред. сигнал         |                            | Выкл.                                                               |  |
| Зуммер               |                            | Вкл. (акустический сигнал предупреждения)                           |  |
| Компрессор           |                            | Выкл.                                                               |  |
| Параметры            | Тревожные кнопки           | Не настроено                                                        |  |
|                      | Ключевой<br>переключатель  | Не настроено                                                        |  |
|                      | Внешний микрофон           | Не настроено                                                        |  |
| Назначение<br>кнопок | Кнопки выбора от 1 до<br>n | Выбор зоны 1–п (кнопка 1 = зона 1, кнопка 2 =<br>зона 2 и т. д.)    |  |
|                      | <i>ج</i> ا                 | Вызов в выбранные зоны и группы, приоритет<br>по умолчанию 50       |  |
|                      | •                          | Включение/выключение системы, приоритет по<br>умолчанию 40          |  |
|                      | •                          | Остановка активного звукового сигнала,<br>приоритет по умолчанию 69 |  |
|                      | ESC                        | Подтверждение и переход к следующему<br>сообщению об ошибке         |  |
|                      | DEL                        | - (конфигурация по умолчанию отсутствует)                           |  |
| Специальные ф        | рункции                    | Не настроено                                                        |  |

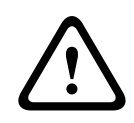

#### Предупреждение!

Если с одним контроллером должны работать несколько вызывных станций, каждой из них необходимо присвоить уникальный адрес CAN (1–16). Следовательно, при изменении адреса CAN также следует изменить конфигурацию.

## 5.2 Маркировка кнопок

Для маркировки кнопок вызывной станции используются специальные маркировочные полоски, которые вставляются сверху. Чтобы маркировать кнопку, выполните следующие действия.

- 1. Аккуратно ослабьте прозрачную крышку над кнопкой с помощью инструмента, входящего в комплект поставки. В верхней части крышки на правой стороне микрофона есть приспособление для ее снятия.
- 2. Вставьте инструмент для снятия крышки в специальный вырез и проведите им вправо.
- 3. Верхние защелки выйдут из корпуса.
- 4. Вставьте инструмент для снятия крышки с левой стороны микрофона и проведите им влево.
- 5. Теперь крышку можно снять.
- 6. Вставьте маркированную полоску бумаги в поле для маркировки.
- Установите прозрачную крышку на место: совместите выступы в нижней части крышки с отверстиями на корпусе вызывной станции и аккуратно нажмите, чтобы крышка без перекосов встала в соответствующие отверстия.

## 5.3 Установка дополнительных элементов

#### Замечание!

Этот раздел применим только к вызывной станции PVA-15CST.

На вызывную станцию можно установить до трех кнопок с крышками PVA-1EB и один ключевой переключатель PVA-1KS. Дополнительные элементы управления могут использоваться, например, для передачи тревожного сигнала или включения/отключения системы. Настройка дополнительных элементов осуществляется с помощью программного обеспечения IRIS-Net.

#### 5.3.1 Кнопка тревожных сигналов

PVA-1EB — это дополнительная кнопка для установки на вызывную станцию. Наличие прозрачной крышки позволяет предотвратить случайное нажатие кнопки. Состояние кнопки отображается с помощью высокоэффективного светодиодного индикатора, который также позволяет обеспечить максимальную эксплуатационную надежность. Вызывная станция контролирует линии подключения кнопок. При обнаружении ошибки она записывается в системный журнал.

Рис. 5.1: PVA-1EB

#### Сборка

Обратите внимание на следующие сведения об установке PVA-1EB на вызывную станцию.

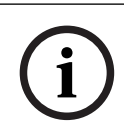

#### Замечание!

Имеется указания по применению для PVA-1EB.

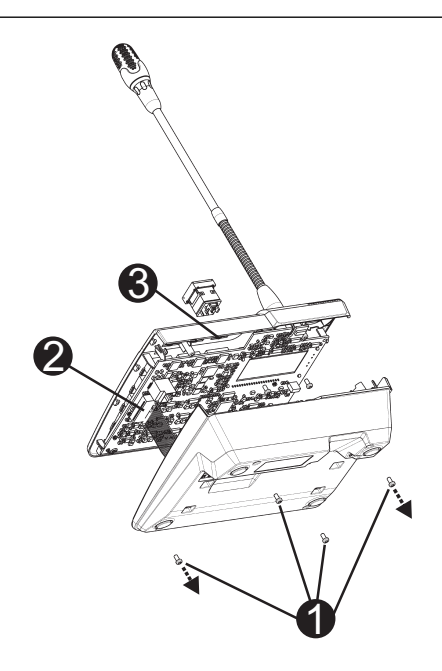

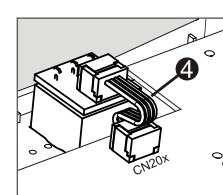

- 1. Отключите вызывную станцию от всех разъемов.
- 2. Отвинтите заднюю панель вызывной станции (4 винта 🛛).
- 3. Аккуратно снимите с верхней части заднюю панель, начиная с верхнего левого угла вызывной станции.
- 4. Отключите соединительный кабель от разъема CN1 I.
- 5. Подготовьте место для установки II. С помощью острого инструмента (резца и т. п.) аккуратно обведите контур прямоугольника с внутренней стороны панели и продавите отверстие. При необходимости проведите дополнительные установочные работы (например, шлифовка или подгонка).
- 6. Установите кнопку в гнездо и зафиксируйте ее равномерным нажатием, чтобы не заблокировать прозрачную крышку.
- В зависимости от выбранного расположения (правое/центральное/левое) подключите плоский кабель I к соответствующему разъему (CN201/CN202/CN203) на плате.
- 8. Подключите соединительный кабель к разъему CN1.
- 9. Аккуратно установите заднюю панель устройства на место.
- 10. Подключите кабели к разъемам.
- 11. Настройте кнопку с помощью программного обеспечения.

На вызывную станцию можно установить до трех кнопок с крышками PVA-1EB и один ключевой переключатель PVA-1KS. Дополнительные элементы управления могут использоваться, например, для передачи тревожного сигнала или включения/отключения системы. Настройка дополнительных элементов осуществляется с помощью программного обеспечения IRIS-Net.

#### 5.3.2 Ключевой переключатель

PVA-1KS — это дополнительный ключевой переключатель для установки на вызывную станцию. Вызывная станция контролирует линии подключения ключевого переключателя. При обнаружении ошибки она записывается в системный журнал.

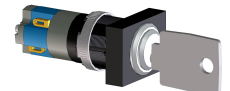

Рис. 5.2: PVA-1KS

#### Сборка

Обратите внимание на следующие сведения об установке ключевого переключателя на вызывную станцию.

- 1. Отключите вызывную станцию от всех разъемов.
- 2. Отвинтите заднюю панель (4 винта).
- 3. Аккуратно снимите с верхней части заднюю панель, начиная с верхнего левого угла вызывной станции.
- 4. Отключите соединительный кабель от разъема CN1.
- 5. Подготовьте место для установки. С помощью острого инструмента (резца и т. п.) аккуратно обведите контур окружности с внутренней стороны панели и продавите отверстие. При необходимости проведите дополнительные установочные работы (например, шлифовка или подгонка).

#### Замечание!

Обратите внимание, что пайка проводов производится только один раз при установке.

- 6. Просверлите отверстие для крепления крышки ключевого переключателя.
- 7. Плотно прикрутите переключатель с помощью входящего в комплект поставки винта с накатанной головкой.
- 8. Подключение прилагаемых резисторов и 4-контактного кабеля должно выполняться в соответствии со схемой ниже.

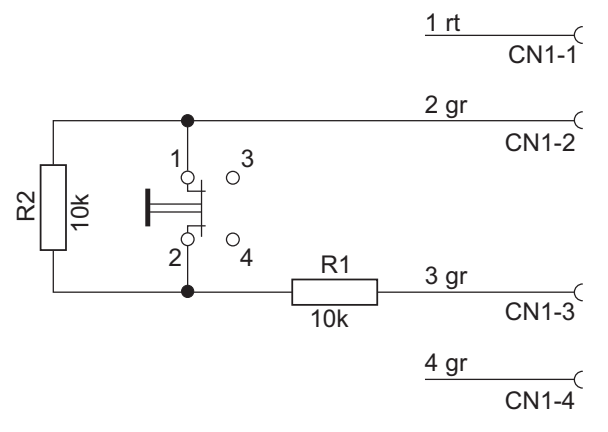

- 9. Обратите внимание на последовательность подключения проводов плоского кабеля. Два внешних провода 1 (красный) и 4 (зеленый) обрезаются как можно короче и изолируются. Два внутренних провода 2 (зеленый) и 3 (зеленый) необходимо припаять к клеммам переключателя 1 и 2. Полярность не имеет значения.
- В зависимости от выбранного расположения (правое/центральное/левое) подключите плоский кабель к соответствующему разъему (CN201/CN202/CN203) на плате.
- 11. Подключите соединительный кабель к разъему CN1.
- 12. Аккуратно установите заднюю панель устройства на место
- 13. Подключите кабели к разъемам.
- 14. Настройте кнопку с помощью программного обеспечения.

# 6Подключение6.1CST BUS

#### Замечание!

Вызывная станция, подключенная к контроллеру через интерфейс CST BUS, автоматически настраивается в зависимости от присвоенного адреса CAN. Подключенная вызывная станция готова к работе через несколько секунд.

Кабель для подключения порта CST BUS подключается как показано на рисунке ниже. Для закрепления кабеля используйте компенсатор натяжения и два винта, которые входят в комплект поставки.

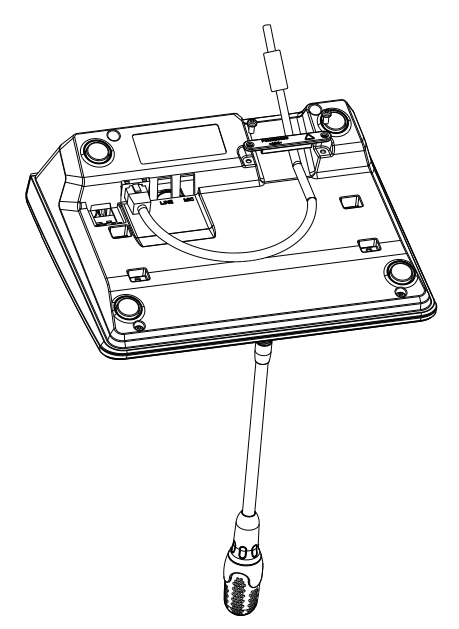

#### 6.1.1 Описание интерфейса

Порт CST BUS используется для соединения вызывной станции с контроллером. Через 8контактный порт RJ-45 передаются питание, управляющие команды шины CAN и аудиосигнал. Вызывная станция подключается к настенному разъему с помощью входящего в комплект поставки соединительного кабеля длиной 3 м. На следующем рисунке показано назначение контактов порта CST BUS и соответствующего разъема RJ-45.

i

#### Замечание!

Для подключения CAN (4, 5), АУДИОКОНТРОЛЛЕРА К ВЫЗЫВНОЙ СТАНЦИИ (3, 6) и ВЫЗЫВНОЙ АУДИОСТАНЦИИ К КОНТРОЛЛЕРУ (7, 8) обязательно используйте экранированный кабель типа «витая пара».

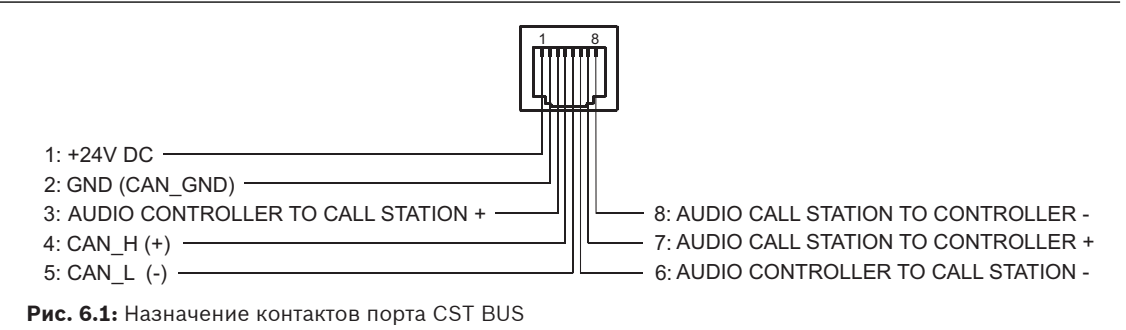

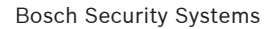

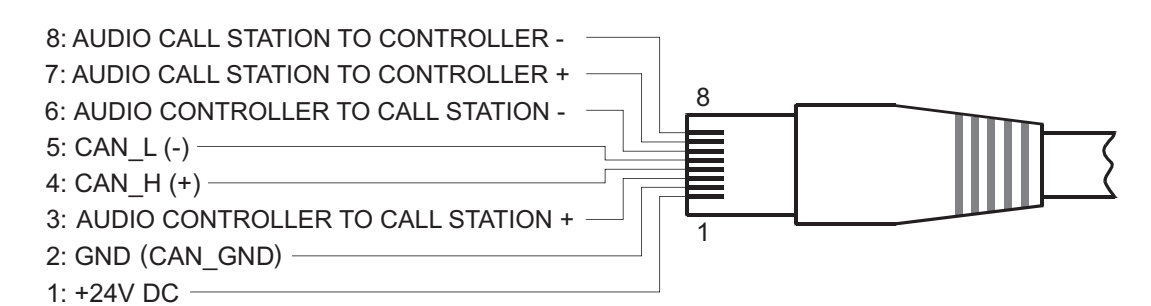

Рис. 6.2: Назначение контактов разъема CST BUS

#### Источник питания

Минимальное напряжение питания вызывной станции — 15 В пост. тока. Так как минимальное напряжение питания контроллера — 18 В пост. тока, максимальное допустимое падение напряжения на соединительных проводах между контроллером и вызывной станцией составляет 3 В пост. тока. Сведения для выбора подходящих соединительных кабелей, особенно для длинных отрезков (например, потребляемый ток), см. в технических данных вызывной станции или модуля расширения вызывной станции. Если падение напряжения составляет более 3 В пост. тока, необходимо повысить минимальное напряжение питания контроллера, чтобы обеспечить минимальное напряжение питания вызывной станции.

## 6.2 Порт LINE

#### Используется в качестве аудиовхода

Через порт LINE к вызывной станции можно подключать внешние устройства, например приемники беспроводных микрофонов. На следующей схеме показано назначение стереоразъема (3,5 мм, «мини-джек») при подключении к порту LINE.

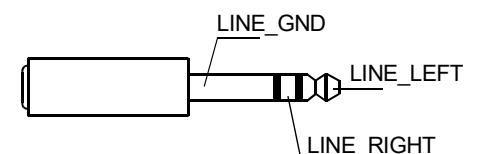

Рис. 6.3: Назначение штекера LINE, используемого в качестве аудиовхода

#### Использование в качестве контактного входа РТТ

При подключении к вызывной станции РТТ-микрофона порт LINE используется в качестве входа контакта РТТ. Функция РТТ настраивается с помощью программного обеспечения IRIS-Net в режиме конфигурации. На следующей схеме показано назначение стереоразъема (3,5 мм, «мини-джек»).

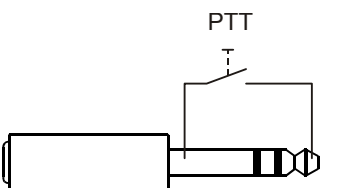

Рис. 6.4: Назначение штекера LINE в качестве входа контакта РТТ

## 6.3 Интерфейс МІС

Интерфейс MIC предназначен для подключения второго микрофона. Для этого можно использовать стандартный компьютерный микрофон (V<sub>cc</sub> = 3,3 В). На следующей схеме показано назначение стереоразъема (3,5 мм, мини-джек) при использовании для подключения микрофона.

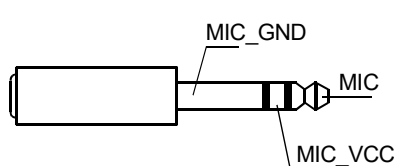

**Рис. 6.5:** Назначение интерфейса МІС

# 6.4 Интерфейс ЕХТ

Этот разъем преимущественно используется для подключения модуля расширения вызывной станции. Для этого нужно подключить модуль расширения вызывной станции к разъему EXT на вызывной станции через соединительный кабель. 7

# Настройка

Вызывные станции следует настраивать на ПК с помощью IRIS-Net, так как это самый простой способ, не имеющий ограничений. На вызывной станции доступно лишь ограниченное количество настроек.

#### Меню

Чтобы открыть главное меню, когда вызывная станция находится в состоянии ожидания, нажмите кнопку ▼ и удерживайте ее, одновременно нажимая кнопку ▲.

| Назначение         | Программа 01            | Громкость | См. раздел <i>Главное</i> |
|--------------------|-------------------------|-----------|---------------------------|
| программы          | Программа 02            | Громкость | меню, Страница 20         |
|                    | :                       |           |                           |
|                    | Программа 16            | Громкость |                           |
| Дата/Время         |                         |           |                           |
| Установить язык    |                         |           |                           |
| Тест индикатора    |                         |           |                           |
| Контраст ЖК-экрана |                         |           |                           |
| Яркость ЖК-экрана  |                         |           |                           |
| Громкость монитора |                         |           |                           |
| Настройка CST      | Пароль входа            |           | См. раздел <i>Меню</i>    |
| Меню настройки CST | CAN-адрес               |           | настройки, Страница       |
|                    | Скорость в бодах<br>CAN |           |                           |
|                    | Терминатор CAN          |           |                           |
|                    | Версия микропрогр.      |           |                           |
|                    | Зуммер вкл/выкл         |           |                           |
|                    | Пред. сигнал            |           |                           |
|                    | Компрессор вкл/<br>выкл |           | -                         |
|                    | Дата и время            |           |                           |

### 7.1 Главное меню

В данном разделе описывается Главное меню вызывной станции PAVIRO.

#### Назначение программы

В этом пункте меню можно назначить программы отдельным зонам и группам системы PAVIRO. У программ обычно более низкий приоритет, чем у других аудиосигналов (например, объявлений или сообщений). В однопрограммном режиме работы воспроизведение музыки приостанавливается во всех зонах и группах на время передачи объявления. В двухпрограммном режиме музыка может продолжать играть в помещениях, не выбранных для объявления. Если для каждой зоны/группы установлены аудиовыходы и усилители, можно передавать объявления и фоновую музыку независимо друг от друга. Кнопка ↓ открывает подменю «Программы». Содержание подменю описывается далее. Здесь отображается список назначенных вызывной станции в IRIS-Net программ (например, от Программа 01 до Программа 16). Перечислены только назначенные программы. Чтобы переключаться между программами, используйте кнопки ▲ и ▼. Если зонам назначена какая-либо программа, зеленые индикаторы на кнопках выбора показывают выбранные зоны и группы.

С помощью кнопок выбора можно назначить необходимые зоны и группы. Выбор отображается соответствующими зелеными индикаторами.

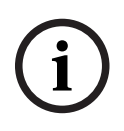

#### Замечание!

Назначение зоны немедленно принимается в системе PAVIRO.

Назначение отменяется после повторного нажатия кнопки выбора. Кнопка ↓ открывает подменю Громкость, которое описывается далее. Здесь отображаются установленные параметры громкости. С помощью кнопок ▲ и ▼ можно задавать громкость программы. Уровень громкости увеличивается и уменьшается ступенями по 1 дБ. Для быстрого увеличения или уменьшения громкости нажмите и удерживайте нажатой кнопку ▲ или ▼ соответственно.

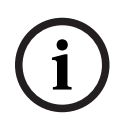

#### Замечание!

Изменение уровня громкости немедленно применяется системой PAVIRO.

Кнопка 4 сохраняет заданное значение и возвращает пользователя в меню Программа.

#### Дата/Время

Дата и время в системе PAVIRO устанавливаются на вызывной станции. Значения данного пункта меню можно изменить в разделе Меню настройки CST. Кнопка ↓ открывает диалоговое окно Дата/Время. С помощью кнопок ▲ и ▼ можно переходить между днями, месяцами, годами, часами, минутами и секундами. Используйте кнопки 0-9 на вызывной станции для ввода данных. Кнопка ↓ сохраняет заданное значение и возвращает пользователя в Главное меню.

#### Установить язык

Кнопка ↓ открывает диалоговое окно Установить язык. В этом диалоговом окне с помощью кнопок ▲ и ▼ можно выбрать язык отображаемых сообщений. Кнопка ↓ сохраняет выбранный язык и возвращает пользователя в Главное меню.

#### Тест индикатора

Кнопка ч запускает проверку индикаторов на вызывной станции и на всех подключенных модулях расширения вызывной станции. Во время проверки мигают все светодиодные индикаторы и включается громкоговоритель. Кнопка ч останавливает проверку индикаторов и возвращает пользователя в Главное меню.

#### Контраст ЖК-экрана

Кнопка ↓ открывает диалоговое окно Контраст ЖК-экрана. В этом окне можно отрегулировать контрастность дисплея в соответствии с углом обзора с помощью кнопок ▲ и ▼. Это позволяет обеспечить оптимальную читаемость экрана с удобной позиции. Кнопка ↓ сохраняет заданное значение контраста и возвращает пользователя в меню Главное меню.

#### Яркость ЖК-экрана

Кнопка ↓ открывает диалоговое окно Яркость ЖК-экрана. В этом окне можно отрегулировать яркость экрана с помощью кнопок ▲ и ▼. Кнопка ↓ сохраняет выбранную яркость и возвращает пользователя в Главное меню.

#### Громкость монитора

Кнопка ч открывает диалоговое окно Громкость монитора. С помощью кнопок ▲ и ▼ можно регулировать уровень громкости громкоговорителя. Кнопка ч сохраняет заданное значение и возвращает пользователя в Главное меню.

#### Настройка CST

Кнопка ↓ открывает диалоговое окно «Пароль». Используйте кнопки 0–9 на вызывной станции для ввода данных. Пароли используются для настройки вызывной станции.

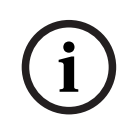

#### Замечание!

По умолчанию для активации Меню настройки CST используется пароль 2222. Пароль можно сменить с помощью программного обеспечения IRIS-Net.

### 7.2 Меню настройки

В данном разделе описывается Меню настройки CST вызывной станции PAVIRO.

#### CAN-адрес

Кнопка ┙ открывает диалоговое окно «Адрес CAN». Используйте кнопки ▲ и ▼, чтобы установить адрес CAN. Вызывной станции можно назначить адрес CAN от 1 до 16. При нажатии кнопки ┙ выбранный адрес принимается и снова открывается Меню настройки CST.

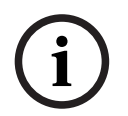

#### Замечание!

Адрес 0 (состояние при поставке) отключает удаленное взаимодействие между вызывной станцией и PVA-4CR12. Вызывная станция не отображается в системе, несмотря на наличие физического подключения к шине CAN. Каждый из адресов CAN может существовать на PVA-4CR12 только один раз. В противном случае могут возникать сетевые конфликты.

#### Скорость в бодах САN

Кнопка ↓ открывает диалоговое окно Скорость в бодах САN. С помощью кнопок ▲ и ▼ можно задать скорость обмена данными. Кнопка ↓ сохраняет заданное значение и возвращает пользователя в Меню настройки CST.

#### Терминатор CAN

Кнопка ┙ открывает диалоговое окно Терминатор САN. С помощью кнопок ▲ и ▼ можно включить или отключить терминатор данной вызывной станции. На вызывной станции, подключенной к концу шины CAN, необходимо активировать терминатор. Кнопка ┙ сохраняет заданное значение и возвращает пользователя в Меню настройки CST.

#### Версия микропрогр.

В этом меню отображается версия микропрограммы, установленной на вызывной станции.

#### Зуммер вкл/выкл

Встроенный громкоговоритель можно использовать для воспроизведения акустического сигнала предупреждения. Сигнал звучит при возникновении сбоя или неисправности или в качестве предупреждения. Кнопка ↓ открывает диалоговое окно «Сирена». Здесь отображается текущий статус сирены («вкл.» или «выкл.»). Для включения и отключения сирены используйте кнопки ▲ и ▼. Кнопка ↓ сохраняет заданное значение и возвращает пользователя в Меню настройки CST.

#### Пред. сигнал

Для объявлений можно запрограммировать предварительный сигнал. В режиме трансляции объявления предварительный сигнал передается в выбранные зоны или группы при каждом нажатии кнопки ↓. Объявление можно начать во время предварительного сигнала, то есть диктор может «прервать» этот сигнал. Кнопка ↓ открывает диалоговое окно Пред. сигнал. Здесь отображается текущий статус предварительного сигнала («вкл.» или «выкл.»). Для включения и отключения сирены используйте кнопки ▲ и ▼. Кнопка ↓ сохраняет заданное значение и возвращает пользователя в Меню настройки CST.

#### Компрессор вкл/выкл

Кнопка ↓ открывает диалоговое окно Компрессор вкл/выкл. Кнопки ▲ и ▼ включают и выключают сжатие сигнала микрофона. Кнопка ↓ сохраняет заданное значение и возвращает пользователя в Меню настройки CST.

#### Дата и время

Кнопка ↓ открывает диалоговое окно Дата и время. Кнопки ▲ и ▼ включают и выключают отображение пункта меню Дата/Время. Кнопка ↓ сохраняет заданное значение и возвращает пользователя в Меню настройки CST.

# 8 Управление

## 8.1 Индикаторы

Ниже описано значение световых индикаторов вызывной станции. При описании учитывается стандартная конфигурация устройства.

| Световой<br>индикатор              | Состояние                        | Описание                                                                                                    |  |
|------------------------------------|----------------------------------|----------------------------------------------------------------------------------------------------|--|
| Зона                               | Выкл.                            | Группа или зона не выбрана                                                                                                    |  |
| (зеленый)                          | Горит зеленым                    | <ul> <li>Группа или зона выбрана</li> <li>Активирована специальная функция</li> <li>Активирован прямой вызов</li> </ul>                                                                                                    |  |
| Зона<br>(красный)                  | Выкл.                            | Приоритет передаваемого аудиосигнала<br>ниже приоритета СГО                                                                                                    |  |
|                                    | Горит красным                    | Приоритет передаваемого аудиосигнала<br>равняется или выше приоритета СГО                                                                                                    |  |
| <b>A</b>                           | Выкл.                            | Система выключена (режим ожидания)                                                                                                    |  |
|                                    | Горит зеленым                    | Система включена и готова к работе                                                                                                    |  |
|                                    | Мигает зеленым                   | Система включена; выполняется загрузка<br>(активация)                                                                                                    |  |
| •                                  | Выкл.                            | При нажатии на кнопку ничего не произойдет; действие не может быть остановлено                                                                                                    |  |
|                                    | Горит зеленым                    | Нажатие на кнопку завершит уже<br>начавшееся действие                                                                                                    |  |
| ↓ (функция                         | Выкл.                            | Выбранные зоны свободны для вызова                                                                                                    |  |
| данного<br>светового<br>индикатора | Горит зеленым при нажатой кнопке | Идет передача объявления                                                                                                    |  |
| настраивается<br>в IRIS-Net)       | Мигает зеленым                   | Вызывная станция с низким приоритетом<br>передает объявление по крайней мере в<br>одной из выбранных зон; текущая<br>вызывная станция может прервать это<br>объявление                                                                                                    |  |
|                                    | Быстро мигает зеленым            | <ul> <li>Как минимум одна из выбранных зон<br/>или групп принимает сигнал с более<br/>высоким приоритетом (объявление,<br/>сигнал привлечения внимания,<br/>тревога); прерывание невозможно</li> <li>Текущий вызов будет прерван<br/>сигналом с более высоким<br/>приоритетом</li> </ul> |  |

| Световой<br>индикатор | Состояние      | Описание                                                                                                    |
|-----------------------|----------------|----------------------------------------------------------------------------------------------------|
| POWER                 | Выкл.          | Питание на вызывную станцию не<br>подается или нарушено                                                             |
|                       | Горит зеленым  | Источник питания вызывной станции работает в нормальном режиме                                                      |
| FAULT                 | Выкл.          | Система работает в нормальном режиме                                                                                |
|                       | Горит желтым   | Обнаружена ошибка системы; более<br>подробные сведения отображаются на<br>ЖК-дисплее                                |
|                       | Горит желтым   | Обнаружена новая, еще<br>неподтвержденная ошибка системы;<br>более подробные сведения отображаются<br>на ЖК-дисплее |
| VOICE ALARM           | Выкл.          | Тревоги нет                                                                                                    |
|                       | Горит красным  | Включена тревога                                                                                                    |
|                       | Мигает красным | Тревога прекращена; передача<br>тревожного сигнала продолжается до<br>завершения сигнала                            |

В зависимости от текущего состояния системы на ЖК-дисплее могут отображаться сведения о времени, режиме работы, пользователе, настройках, обнаруженных ошибках с точными данными устройства и так далее.

#### Отображение состояния на ЖК-дисплее

В нормальном режиме трансляции объявления в первой строке ЖК-дисплея отображается имя вызывной станции, а во второй — дата и время.

#### Отображение ошибки на ЖК-дисплее

Ошибки системы отображаются на вызывной станции следующим образом:

- Мигает световой индикатор FAULT, через встроенный динамик подается звуковой сигнал.
- На ЖК-дисплее выводится сообщение об ошибке.
- Нажатие кнопки ESC подтверждает сообщение об ошибке и отключает звуковой сигнал. Световой индикатор FAULT\_LED перестает мигать и начинает гореть постоянно. В случае обнаружения новой ошибки подтверждение понадобится снова.
- Световой индикатор FAULT будет гореть до тех пор, пока ошибка в системе не будет устранена.

Сообщения об ошибках и тон звукового сигнала можно настроить с помощью программного обеспечения IRIS-Net.

# 8.2 Функции

После включения питания вызывная станция по умолчанию переходит в режим трансляции объявления. Для настройки вызывной станции используется режим меню.

| Кнопка           | Режим трансляции объявления                                                                                                    | Режим меню                                                                                                    |
|------------------|----------------------------------------------------------------------------------------------------|----------------------------------------------------------------------------------------------------|
|                  | Кнопка включает и отключает систему.<br>Процесс активации занимает несколько<br>секунд. Когда система будет готова к работе,<br>световой индикатор станет зеленым. Для<br>защиты от ошибочного нажатия питание<br>переключается только после того, как<br>кнопка удерживается не менее трех секунд.<br>При необходимости можно заблокировать<br>кнопку с помощью IRIS-Net.                                    | При навигации в меню эта<br>кнопка используется для<br>выбора предыдущего<br>параметра.                                                                 |
| ESC              | Кнопка ESC одновременно подтверждает<br>сообщение об ошибке и отключает звуковой<br>сигнал. Еще раз нажмите кнопку, чтобы<br>открыть следующее сообщение об ошибке.                                                                                                    | При навигации в меню эта<br>кнопка действует как<br>кнопка ESC, то есть<br>используется для отмены<br>действий или перехода на<br>уровень вверх в меню. |
| •                | Кнопка отключает транслируемый сигнал<br>(сигнал привлечения внимания, тревога,<br>текст). IRIS-Net позволяет точно настроить<br>функцию кнопки.                                                                                                    | При навигации в меню эта<br>кнопка используется для<br>выбора следующего<br>параметра.                                                                  |
| DEL              | - (конфигурация по умолчанию отсутствует)                                                                                                    | Для ввода цифровых<br>значений действует как<br>кнопка удаления одного<br>предыдущего символа.                                                          |
| ول               | Эта кнопка активирует сообщение для<br>выбранных зон или групп. Функция<br>светового индикатора описана в разделе<br>Индикаторы, Страница 24. Дополнительно<br>можно установить режим переключения.                                                                                                    | При навигации в меню эта<br>кнопка подтверждает<br>изменение параметра или<br>выбирает выделенный<br>пункт меню.                                        |
| Кнопки<br>выбора | <ul> <li>Устройство имеет 15 кнопок выбора с соответствующими световыми индикаторами. С помощью следующих кнопок можно выбрать:</li> <li>отдельные зоны или группы зон для объявлений (см. раздел <i>Настройки по умолчанию, Страница 12</i>);</li> <li>сигналы привлечения внимания и тревоги;</li> <li>воспроизведение речи; или</li> <li>назначение программ (однократное нажатие = выключено).</li> </ul> | Используется для ввода<br>цифр.                                                                                                    |

| Кнопка                        | Режим трансляции объявления                                                                                                    | Режим меню |  |
|-------------------------------|----------------------------------------------------------------------------------------------------|------------|--|
|                               | Световые индикаторы отображают текущее<br>состояние выбора (см. раздел <i>Индикаторы,</i><br><i>Страница 24</i> ).<br>Кнопкам можно назначить специальные<br>функции или отменить такое назначение.<br>Настройка дополнительных элементов<br>осуществляется на ПК. В зависимости от<br>конфигурации эти кнопки выбора могут<br>использоваться в качестве цифровой<br>клавиатуры для выбора зон. |            |  |
| ALARM                         | Эта кнопка (если установлена) используется<br>для запуска сигнала тревоги, который<br>передается на программируемые зоны.<br>Световой индикатор тревоги загорается<br>сразу после появления тревоги. Нажатие<br>кнопки ESC останавливает сигнал тревоги.<br>Тип тревоги выбирается при настройке<br>системы PAVIRO.                                                                             |            |  |
| Ключевой<br>переключател<br>ь | Ключевой переключатель (если установлен)<br>включает или отменяет доступ к<br>определенным кнопкам. Уровень доступа<br>кнопок можно запрограммировать с<br>помощью IRIS-Net.                                                                                                    |            |  |

#### Выбор вызова

Запрограммированные зоны или группы зон можно выбрать для объявлений:

- Нажмите одну или несколько кнопок выбора на вызывной станции или модуле расширения вызывной станции для выбора зоны или группы зон. Загорится соответствующий зеленый световой индикатор.
- Чтобы отключить выбранную зону или группу зон, нажмите соответствующую кнопку выбора еще раз. Соответствующий зеленый световой индикатор погаснет.
- Если красный световой индикатор на кнопке выбора не гаснет, в соответствующей зоне или группе зон транслируется тревога или сообщение об эвакуации, имеющее высокий приоритет (см. раздел Индикаторы, Страница 24).

#### Выбор вызова с помощью функции цифровых кнопок

Для выбора запрограммированных зон или групп зон также можно использовать функцию цифровых кнопок. Это может быть полезно, например, если к вызывной станции не подключен модуль расширения вызывной станции.

- Убедитесь, что для параметра ЦИФРОВЫЕ КНОПКИ задано значение ВКЛ. на вкладке «Настройка» программного обеспечения IRIS-Net.
   Назначение кнопки сохраняется в IRIS-Net, если кнопка ВКЛ. отключена, но функция цифровых кнопок не будет работать. Дополнительные сведения см. в руководстве по IRIS-Net.
- Введите любое число от 1 до 999 для ввода одной или нескольких зон либо групп зон.

- Нажмите кнопку \*, чтобы указать группу зон, или кнопку #, чтобы подтвердить ввод зоны или группы зон. Одновременно можно назначить не более 16 зон или групп зон.
   Например, чтобы выбрать группы зон 1 и 2 и зоны 80 и 90, выберите \*1# \*2# 80# 90#.
- На дисплее отобразятся выбранные зоны и группы зон.
   Пример: G1 G2 Z80 Z90.
- Если введен неправильный номер зоны или группы зон, подается звуковой сигнал для предупреждения пользователя.
- Чтобы удалить зону или группу зон из списка, повторно выберите зону или группу зон и нажмите кнопку \*.
  - Например, чтобы удалить группу зон 1 из предыдущего списка, выберите \*1\*. На дисплее отобразится G2 Z80 Z90.
- Чтобы удалить все зоны или группы зон из списка, нажмите кнопку \* и удерживайте ее нажатой в течение более 3 секунд.
- Чтобы отменить выбор последней выбранной зоны или группы зон, нажмите кнопку # и удерживайте ее нажатой в течение более 2 секунд.

#### Вызов

- После выбора нажмите кнопку ↓, чтобы выполнить вызов.
   Функция светового индикатора для указания доступности выбранных зон настраивается в IRIS-Net. См. раздел Индикаторы, Страница 24.
- Во время объявления световой индикатор 🗸 горит зеленым.
- Удерживайте кнопку 

   нажатой до конца объявления.
   Если соответствующая функция настроена в IRIS-Net, то световой индикатор 

   начинает мигать зеленым, когда объявление прерывается событием с более высоким приоритетом. В этом случае необходимо повторить объявление.
- Выбор сохраняется в памяти после нажатия кнопки 4 до следующего выбора.

#### Общий вызов

Объявление может передаваться во все зоны системы. Кнопку для данной функции можно задать в IRIS-Net. Эта процедура выполняется аналогично избирательному вызову.

- Нажмите кнопку общего вызова, чтобы выбрать все зоны системы.
- Нажмите кнопку ↓, чтобы активировать общий вызов. Загораются зеленые индикаторы для всех кнопок существующих зон или групп, световой индикатор кнопки общего вызова загорается при выборе all.
- Удерживайте кнопку ↓ нажатой до конца объявления. Световой индикатор ↓ действует так же, как при избирательном вызове.

#### Общая тревога

#### Замечание!

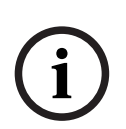

При подаче сигнала тревоги учитывается приоритет, установленный для вызывной станции, с которой он был отправлен. Пользователь может выбрать вызывные станции, с которых можно включить тревогу. При соответствующей настройке тревога может быть также включена, если система находится в режиме ожидания. Визуальный и также, возможно, звуковой сигнал воспроизводится на каждой вызывной станции, оповещая о режиме тревоги.

Кнопки тревожных сигналов можно настроить для передачи сигнала тревоги во все зоны/ группы. Сигнал общей тревоги всегда передается во все зоны/группы. Нажатие расположенной под крышкой кнопки ALARM запускает сигнал тревоги. Во время тревоги кнопка горит красным. Тревога имеет приоритет над любыми другими объявлениями или сигналами, за исключением действий, выполненных с центральной станции. Чтобы отключить сигнал тревоги, нажмите кнопку ESC.

#### Избирательный сигнал тревоги

#### Замечание!

При подаче сигнала тревоги учитывается приоритет, установленный для вызывной станции, с которой он был отправлен. Пользователь может выбрать вызывные станции, с которых можно включить тревогу. При соответствующей настройке тревога может быть также включена, если система находится в режиме ожидания. Визуальный и также, возможно, звуковой сигнал воспроизводится на каждой вызывной станции, оповещая о режиме тревоги.

Кнопки тревожных сигналов можно настроить таким образом, что сигнал тревоги можно передавать в ранее выбранные пользователем зоны/группы системы. Как и при выполнении избирательного вызова, сначала необходимо выбрать зоны или группы, в которые будет передан сигнал. После этого нужно нажать расположенную под крышкой кнопку избирательного сигнала тревоги. Во время тревоги кнопка горит красным. Теперь можно выбрать зоны/группы для подачи следующего сигнала. Чтобы отключить сигнал тревоги, нажмите кнопку ESC.

#### Отключение сигналов

Кнопка ▼ отключает текущую тревогу, сигнал привлечения внимания или воспроизведение речи. Функции кнопки ▼, включая приоритеты и локальные события, можно настроить в IRIS-Net.

#### Включение и выключение системы

Кнопка ▲ используется для включения и выключения системы. В большинстве случаев это невозможно сделать с любой вызывной станции. При необходимости соответствующую функцию можно запрограммировать с помощью IRIS-Net.

Если система отключена (находится в режиме ожидания), соответствующий световой индикатор не горит. Кнопка ▲ включает систему. Во время активации мигает световой индикатор ▲. Когда система готова к работе, световой индикатор ▲ горит непрерывно (применимо ко всем вызывным станциям в системе).

Чтобы отключить систему, нажмите и удерживайте кнопку ▲ около 3 секунд. Это позволяет предотвратить непреднамеренное отключение системы, если кнопка была случайно нажата.

При нажатии кнопки ALARM или активации последовательности тревожных сигналов с внешнего устройства система также может включаться и загружаться автоматически.

#### Специальные функции

Каждой кнопке выбора на вызывной станции можно назначить специальную функцию. Это позволяет использовать вызывную станцию, например, для управления освещением, механизмами дверей, штор и т.п. Кроме того, с помощью кнопок вверх/вниз можно регулировать уровень громкости. Дополнительную информацию о специальных функциях см. в документации IRIS-Net.

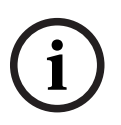

## Технич

9

# Техническое обслуживание

Вызывная станция не требует специального технического обслуживания. Для поддержания чистоты вызывную станцию можно протирать мягкой тканью.

## 10

# Технические характеристики

#### Электрические характеристики

| Порт CAN BUS                                                                                                | 10, 20 или 62,5 кбит/с, 1 разъем RJ-45,<br>максимальная длина 1000 м                                                                                                    |
|----------------------------------------------------------------------------------------------------|----------------------------------------------------------------------------------------------------|
| Максимальный уровень микрофонного<br>входа                                                                  | -21 дБВ                                                                                                    |
| Максимальный уровень линейного входа                                                                        | +4 дБВ                                                                                                    |
| Максимальный уровень на выходе NF                                                                           | +12 дБВ                                                                                                    |
| Микрофон<br>Номинальный акустический входной<br>уровень<br>Частотная характеристика<br>Отношение сигнал-шум | 85 дБ УЗД<br>250 Гц–10 кГц (-6 дБ)<br>> 60 дБ                                                                                                    |
| Кнопки                                                                                                    | 5 предварительно запрограммированных<br>кнопок, 15 программируемых кнопок зон/<br>функций/цифровая клавиатура.                                                                                                    |
| Встроенные тревожные кнопки (только<br>PVA-15ECS)                                                           | 2 тревожные кнопки (с прозрачной<br>крышкой) для передачи сигнала тревоги.<br>Вызывная станция контролирует линии<br>подключения кнопок.                                                                                                    |
| Встроенный ключевой переключатель<br>(только PVA-15ECS)                                                     | Ключевой переключатель для<br>предотвращения несанкционированного<br>использования вызывной станции.<br>Вызывная станция контролирует линии<br>подключения ключевого переключателя.                                                                                           |
| Световые индикаторы                                                                                         | Питание (зеленый), неисправность<br>(желтый), тревога (красный)<br>Зеленый или желтый светодиодный<br>индикатор для каждой предварительно<br>запрограммированной кнопки меню<br>Зеленый и красный светодиодный<br>индикатор для каждой программируемой<br>кнопки зоны/функции |
| ЖК-дисплей                                                                                                  | ЖК-дисплей с подсветкой (122 × 32<br>пикселя)                                                                                                    |
| Порты                                                                                                    | 1 порт CST BUS (управляющие данные +<br>аудио + питание, RJ-45)<br>1 источник аудиосигнала (уровень сигнала,<br>телефонное гнездо)<br>1 микрофонный порт (телефонное гнездо)<br>1 порт EXT OUT (для модуля расширения<br>вызывной станции, RJ-12)                             |
| Вход постоянного тока                                                                                       | 15-58 B                                                                                                    |

| Максимальный ток питания (без модулей расширения вызывной станции) |                                                                        | Режим ожидания/Неактивное состояние/<br>Объявление/Тревога: 24 В/ 80 мА / 1,92 Вт |  |  |
|--------------------------------------------------------------------|------------------------------------------------------------------------|-----------------------------------------------------------------------------------|--|--|
|                                                                    | Максимальный ток питания (с 5 модулями<br>расширения вызывной станции) | Режим ожидания/неактивное состояние/<br>объявление/тревога: 24 В/190 мА/4,56 Вт   |  |  |

#### Механические характеристики

| Цвет                                              | RAL 9017 (черный транспортный)          |  |  |
|---------------------------------------------------|-----------------------------------------|--|--|
| Размеры устройства (высота х ширина х<br>глубина) | 166 мм х 200 мм х 66 мм (без микрофона) |  |  |
| 66 мм (без микрофона)                             | E1, E2, E3                              |  |  |
| Вес нетто (PVA-15CST)                             | 0,6 кг                                  |  |  |
| Вес нетто (PVA-15ECS)                             | 1,64 кг                                 |  |  |
| Транспортный вес (PVA-15CST)                      | 1,1 кг                                  |  |  |
| Транспортный вес (PVA-15ECS)                      | 1,82 кг                                 |  |  |

#### Условия эксплуатации

| Рабочая температура                    | от -5 до +45 °С     |
|----------------------------------------|---------------------|
| Температура хранения и транспортировки | от -25 °С до +70 °С |

#### Ток питания

|                                               | PVA-15CST/<br>PVA-15ECS | PVA-1EB | PVA-1KS | PVA-20CSE |
|-----------------------------------------------|-------------------------|---------|---------|-----------|
| Режим ожидания                                | 60 мА                   | 0 мА    | 0 мА    | 0 мА      |
| Неактивное<br>состояние (без<br>аудиосигнала) | 80 mA                   | 0 мА    | 0 мА    | 15 мА     |
| Режим<br>трансляции<br>объявления<br>(-10 дБ) | 80 mA                   | 8 мА    | 0 мА    | 15 мА     |
| Режим тревоги<br>(-3 дБ)                      | 80 мА                   | 8 мА    | 0 мА    | 15 мА     |

#### Стандарты и нормы

- FCC: это устройство удовлетворяет требованиям части 15 правил FCC. При эксплуатации устройства следует принять во внимание следующие условия:
  - данное устройство не может создавать вредных помех;
  - данное устройство должно воспринимать любые помехи, включая те, которые могут привести к неправильной работе.

 ICES-003: это цифровое устройство класса В соответствует требованиям стандарта Канады ICES-003. Cet appareil numérique de la classe B est conforme à la norme NMB-003 du Canada.

## 10.1 Принципиальная схема

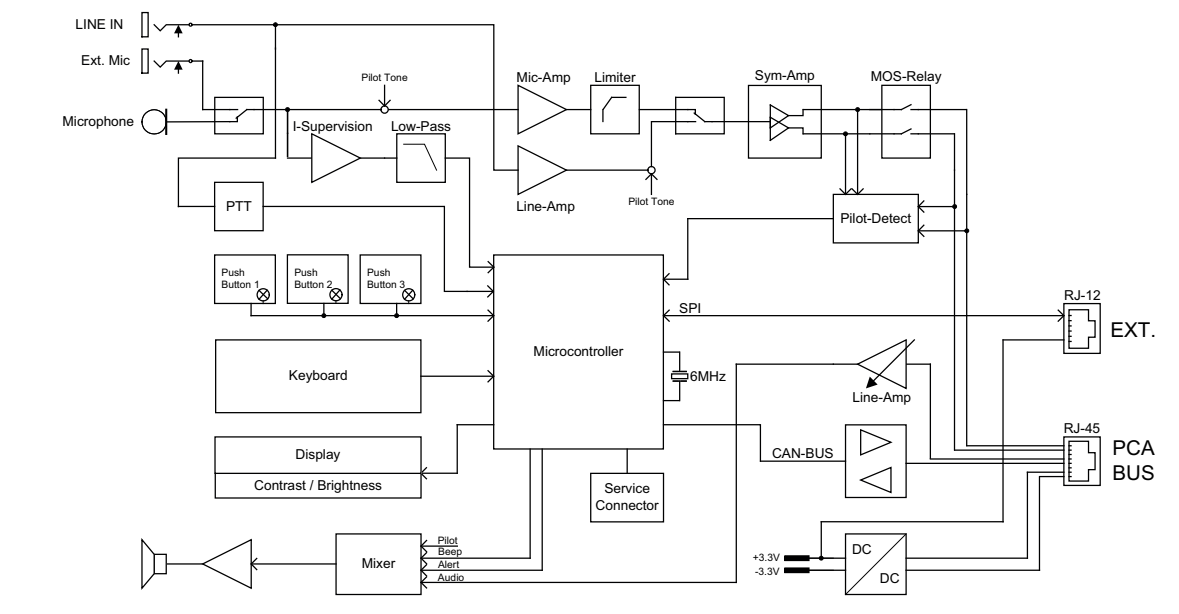

## 10.2 Размеры

Вызывные станции PVA-15CST и PVA-15ECS имеют одинаковые внешние размеры. На следующем рисунке представлена только вызывная станция PVA-15CST:

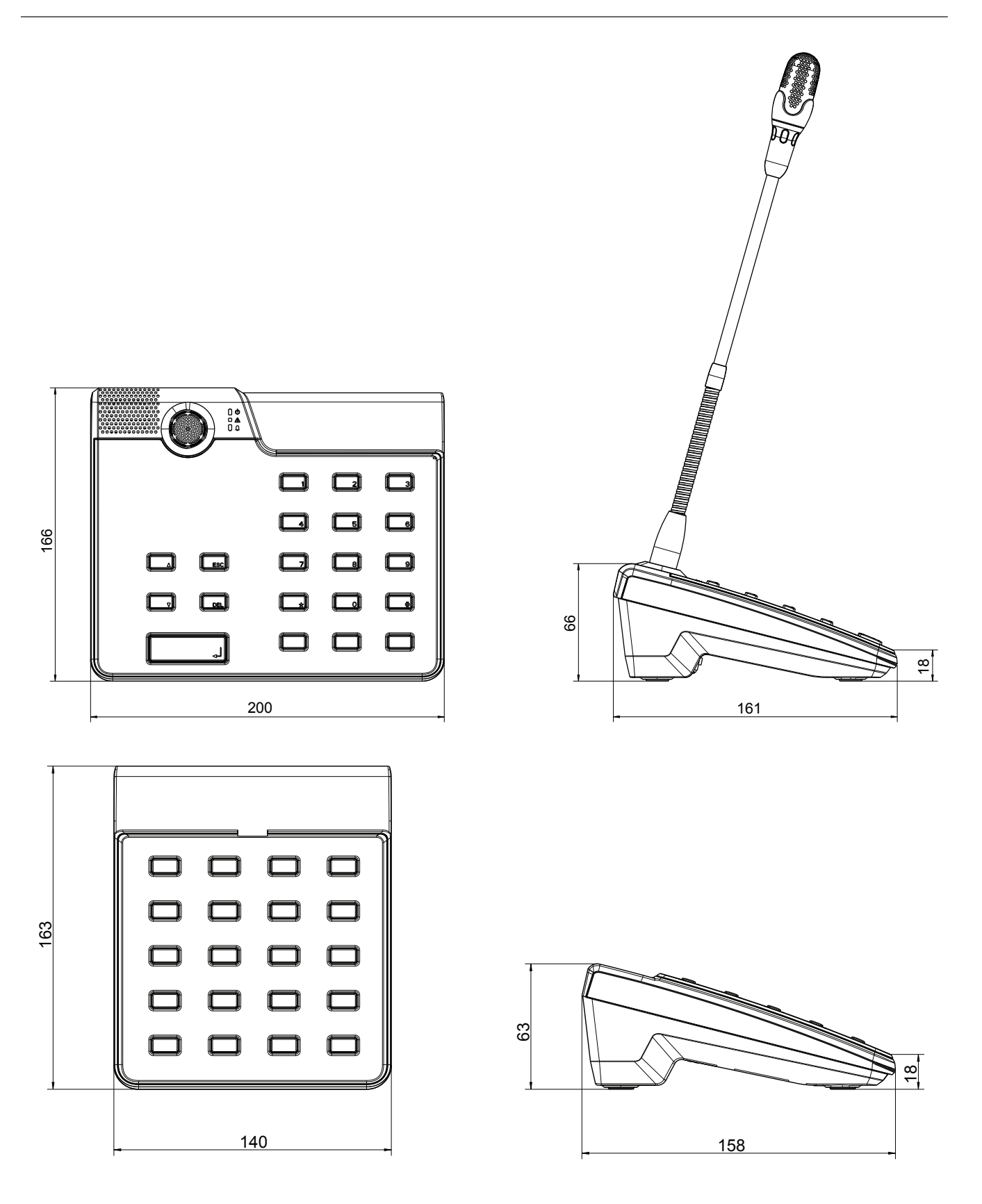

# 11 Приложения

## 11.1 Модуль расширения вызывной станции

К вызывной станции можно подключить до пяти модулей расширения. На модуле расширения вызывной станции 20 настраиваемых кнопок выбора. На каждой кнопке модуля расширения вызывной станции есть зеленый и красный световые индикаторы, кнопки маркируются так же, как и на вызывной станции. Маркировочные полоски, защищенные прозрачным покрытием, можно заменить в любое время. При подключенном модуле расширения вызывной станции вызывную станцию также можно установить отдельно или использовать врезной монтаж. Модуль контролирует внутренние процессы аналогично вызывной станции. При обнаружении ошибки она записывается в системный журнал.

#### Сборка

Ознакомьтесь с приведенными ниже рекомендациями по установке модуля расширения вызывной станции на вызывную станцию.

- 1. Отключите вызывную станцию от всех разъемов.
- 2. Расположите вызывную станцию и модуль расширения вызывной станции рядом друг с другом верхними сторонами вниз.
- 3. Закрепите соединительную пластину 4 винтами (Torx T10), обратив внимание на обозначение TOP («верх») на пластине.

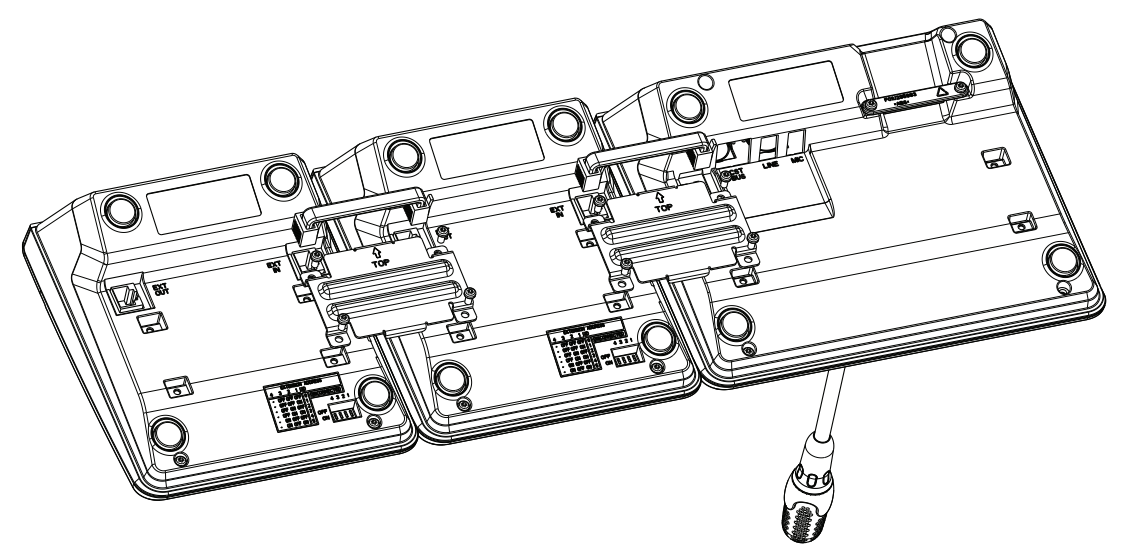

- 4. Вставьте соединительный кабель в разъем ЕХТ вызывной станции или модуля расширения вызывной станции (кабель вставляется до щелчка).
- 5. Назначьте модулю расширения вызывной станции уникальный адрес с помощью DIPпереключателя EXTENSION ADDRESS (см. таблицу ниже).

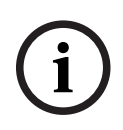

#### Замечание!

При использовании нескольких модулей расширения назначайте им адреса в порядке возрастания (от 1 до 5) слева направо.

- 6. Подключите вызывную станцию.
- 7. Настройте модуль расширения вызывной станции с помощью программного обеспечения IRIS-Net.

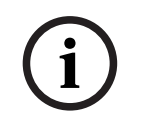

#### Замечание!

Если установленный модуль расширения вызывной станции заменяется на новый, новому модулю расширения следует присвоить тот же адрес с помощью DIP-переключателя EXTENSION ADDRESS.

| DIP-переключатель |       |       |       | Идентифи | Примечание |
|-------------------|-------|-------|-------|----------|------------|
| 4                 | 3     | 2     | 1     | катор    |            |
| -                 | выкл. | выкл. | выкл. | 0        | Отключено  |
| -                 | выкл. | выкл. | вкл.  | 1        |            |
| -                 | выкл. | вкл.  | выкл. | 2        |            |
| -                 | выкл. | вкл.  | вкл.  | 3        |            |
| -                 | вкл.  | выкл. | выкл. | 4        |            |
| -                 | вкл.  | выкл. | вкл.  | 5        |            |

Таблица 11.1: Адрес модуля расширения

**Bosch Security Systems B.V.** Torenallee 49 5617 BA Eindhoven Нидерланды **www.boschsecurity.com** © Bosch Security Systems B.V., 2023 г.